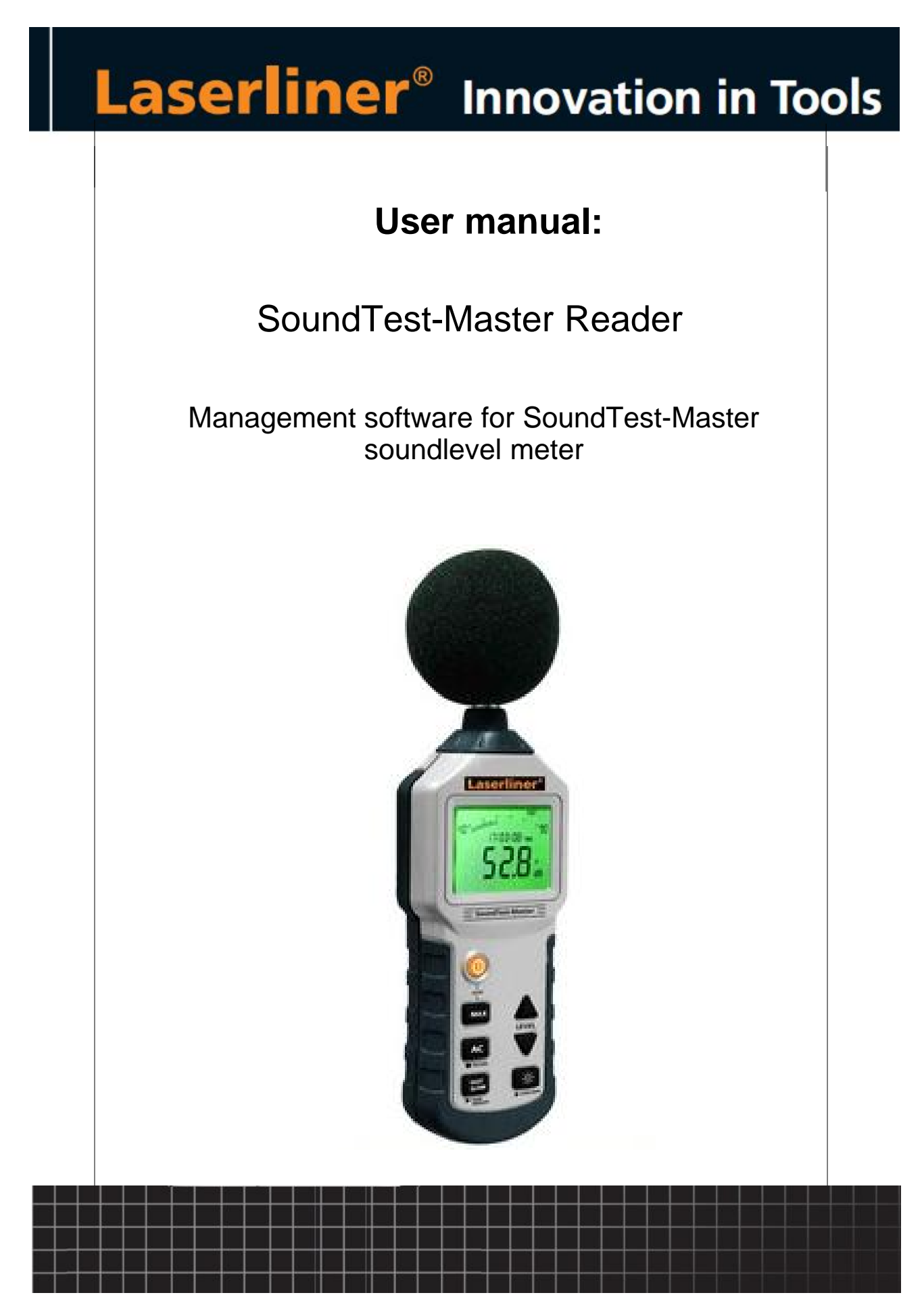

© 2012 Umarex GmbH & Co KG

# **Table of contents**

|          |                                                       | 0  |
|----------|-------------------------------------------------------|----|
| Part I   | Installation                                          | 2  |
| 1        | Basic installation procedure                          | 2  |
|          | Start install menu from DVD                           |    |
|          | Start the driver and software installation            |    |
|          | Connect the instrument to the PC                      | 2  |
|          | Start the application and select the desired COM port |    |
| 2        | Installation Driver CP211x USB-Adapter                | 3  |
|          | Installation with Driver Installer                    | 3  |
|          | Update from older driver                              | 3  |
|          | Plug in the USB-adapter                               |    |
|          | Install from Windows hardware dialog                  |    |
| 2        | Installation of application software (SetupXXX evo)   | c  |
| 5        |                                                       |    |
| Part II  | First run                                             | 7  |
| 1        | Registration procedure                                | 7  |
|          | Enter name and valid E-Mail adress                    | 7  |
|          | Receive a registration E-Mail from Laserliner server  | 8  |
| Part III | Basic application concepts                            | 9  |
| 1        | Overview                                              | 9  |
| 2        | Connecting the instrument                             | 9  |
| 3        | Data views                                            | 10 |
|          | Life view                                             |    |
|          | Table view                                            | 11 |
|          | Navigator                                             | 11 |
|          | Chart view                                            | 11 |
| 4        | Load and save files                                   | 12 |
|          | File manipulation                                     |    |
|          | Export document                                       | 12 |
| 5        | Filter data                                           |    |
|          | Open and edit a data filter                           | 13 |
| 6        | Print table and chart reports                         |    |
|          | Overview                                              |    |
|          | Report options                                        | 15 |
| l en     | dov                                                   | 40 |

### Index

16

# 1 Installation

### 1.1 Basic installation procedure

The installation DVD contains all necessary files for installation:

- Special drivers setup (if necessary)
- Application setup
- Software manual

### 1.1.1 Start install menu from DVD

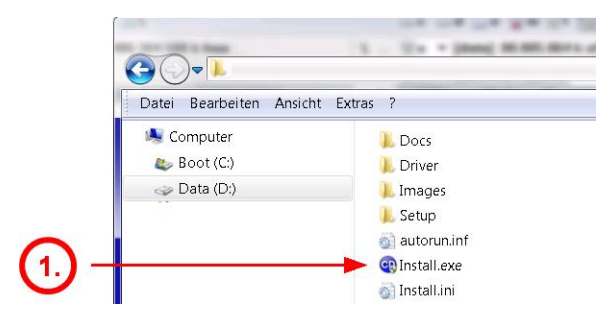

1.) Insert setup DVD and start the "Install.exe" file with Windows explorer

### 1.1.2 Start the driver and software installation

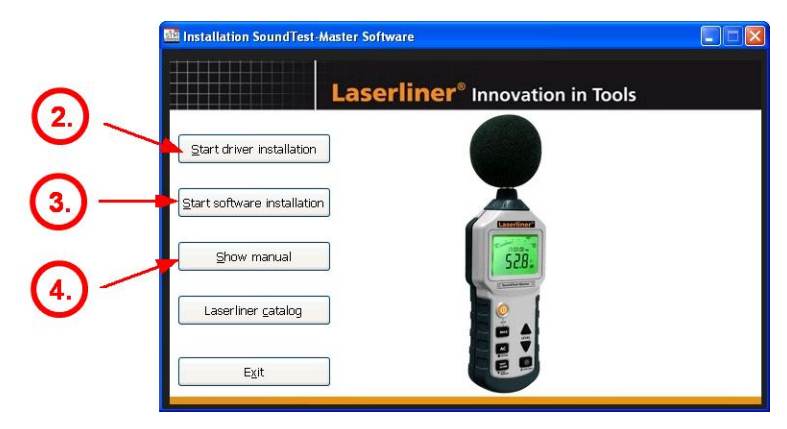

- 2.) Install the hardware drivers for USB devices **BEFORE** you plug the connector to the PC
- 3.) Install the application software
- 4.) Open the software user manual and study the instructions carefully and/or printout

### 1.1.3 Connect the instrument to the PC

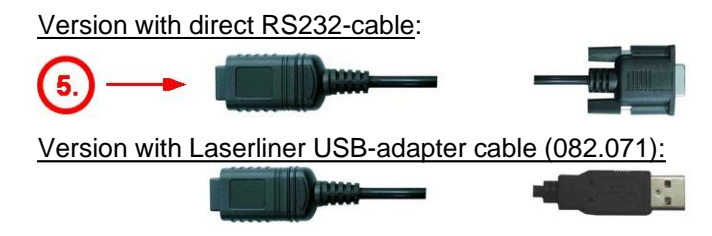

2

### 1.1.4 Start the application and select the desired COM port

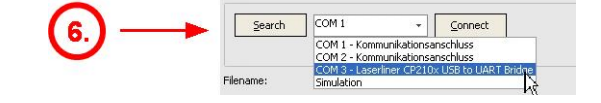

6.) After correct driver installation and connected and powered instrument, the new COM port should appear in the COM ports list.

### 1.2 Installation Driver CP211x USB-Adapter

Only the Laserliner USB-adapter 082.071 needs a driver installation. After starting the driver installation, the driver setup dialog is shown.

### 1.2.1 Installation with Driver Installer

| 2a.) ——— | Laserliner CP210x USB to UART Brid                              | idge Driver Installer 🛛 🔀<br>ge |
|----------|-----------------------------------------------------------------|---------------------------------|
|          | Installation Location:<br>C:\Programme\Laserliner\SoundTest-Mas | Driver Version 6.5.0            |
|          | Change Install Location                                         | Install Cancel                  |

2a.) Press "Install" button to proceed with the driver installation process

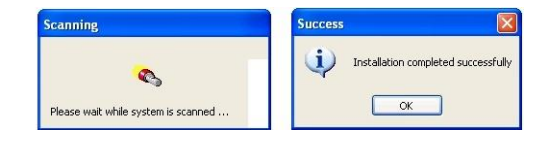

### 1.2.2 Update from older driver

If you received the following message you have to uninstall the old driver version first. Please follow the instructions of the uninstall procedure in the control panel.

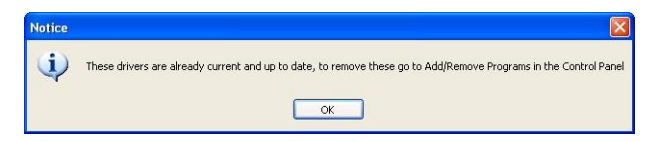

### 1.2.3 Plug in the USB-adapter

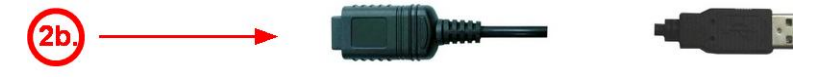

### 2b.) Plug in the USB-Adapter and power on the instrument.

### 1.2.4 Install from Windows hardware dialog

On some PC you need to proceed the hardware installation dialog after plug in the USB Adapter.

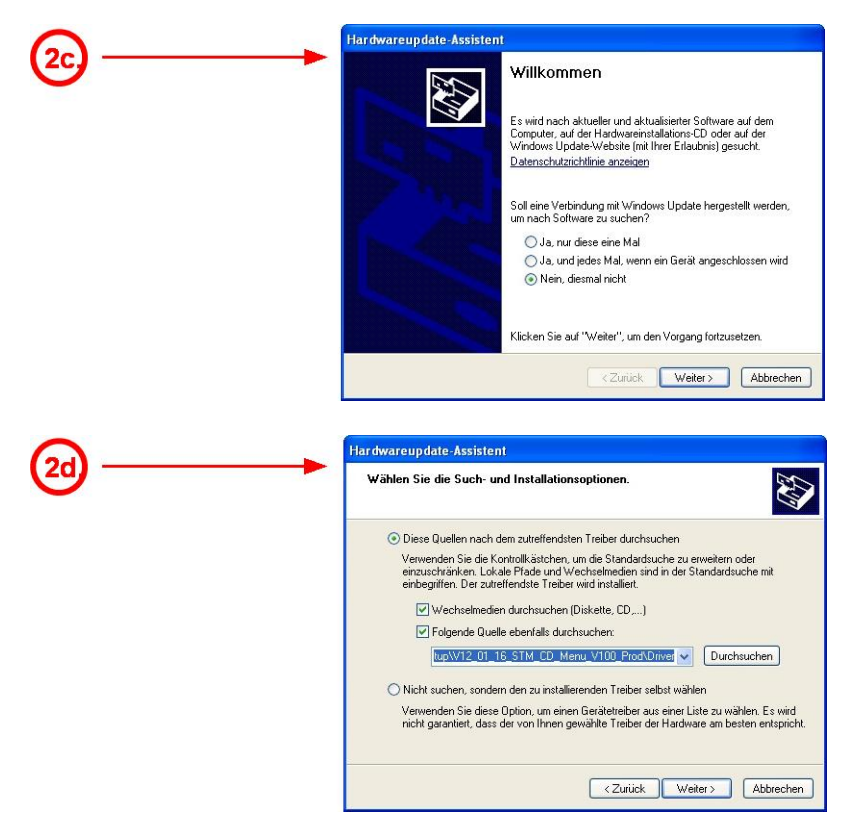

2d.) Select the path of the driver (on DVD \Driver subfolder), and proceed.

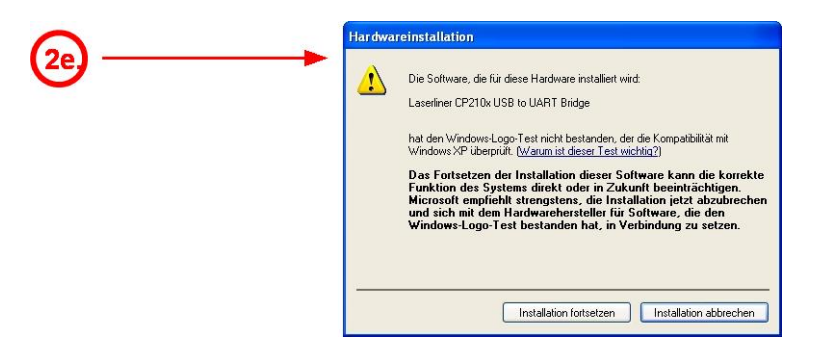

2e.) Confirm and proceed the request for security.

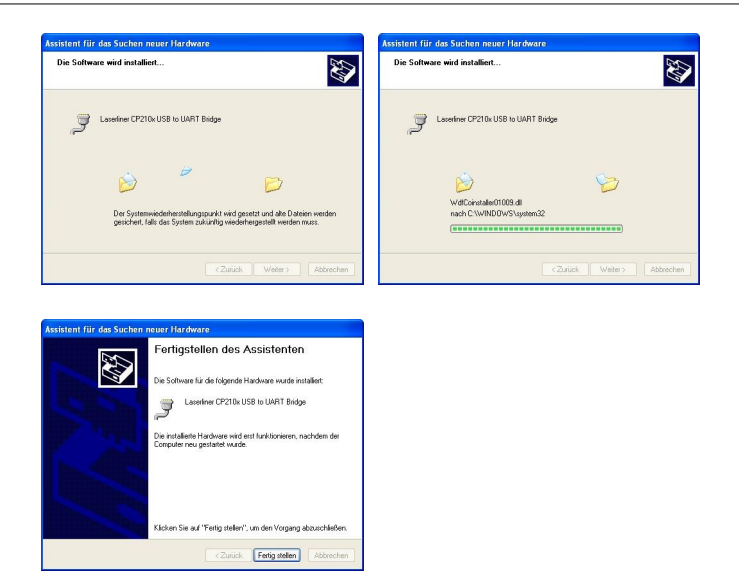

### 1.2.5 Check COM port after successful installation

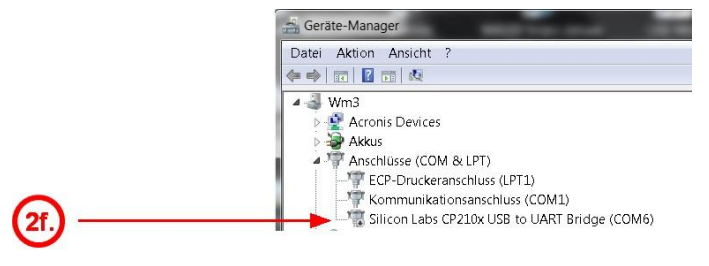

2f.) After install the new COM port must be available in the System\Hardware dialog.

# **1.3** Installation of application software (SetupXXX.exe)

The SetupXXX.exe file includes all necessary application files, also a copy of the driver files and the manual.

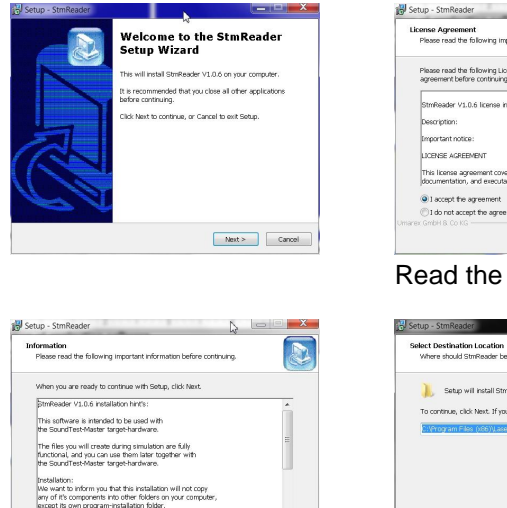

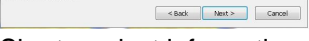

There will be icons installed in the startup-folder, under the standard folder entry Laser liner (SoundTest-Master Vxxx).

Short product information

| ect components<br>Which components should be in                   | wtallert                                                                     |
|-------------------------------------------------------------------|------------------------------------------------------------------------------|
| which components should be in                                     | stateor                                                                      |
| Select the components you was<br>install. Click Next when you are | nt to install; clear the components you do not want to<br>ready to continue. |
| Main files                                                        | 23,3 MB                                                                      |
| Driver files                                                      | 3,9 MB                                                                       |
|                                                                   |                                                                              |
|                                                                   |                                                                              |
|                                                                   |                                                                              |
|                                                                   |                                                                              |
|                                                                   |                                                                              |
|                                                                   | N                                                                            |
| Current selection requires at le                                  | art 28.3 MB of dok mann                                                      |
| Current selection requires at le                                  | ast 29,3 MB of disk space.                                                   |

Program components

| eady to Install                                                                                       |         |
|----------------------------------------------------------------------------------------------------|---------|
| Setup is now ready to begin installing StmReader on your computer.                                    |         |
| Click Install to continue with the installation, or click Back if you want to re change any settings. | view or |
| Destination location:                                                                                 |         |
| C:\Program Files (x86)\Laserliner\SoundTest-Master V1.0.6                                             |         |
| Setup type:                                                                                           |         |
| Full installation                                                                                     | =       |
| Selected components:                                                                                  |         |
| Main files<br>Driver files                                                                            |         |
|                                                                                                    |         |
| Start Menu folder:<br>Laserliner/SoundTest-Master                                                     |         |
|                                                                                                    | *       |
| 4                                                                                                    | F.      |
| ax GmbH & Co KG                                                                                       |         |

Installation summary report

| Setup - StmReader                              |                                              |
|------------------------------------------------|----------------------------------------------|
| Installing<br>Please wait while Setup ins      | talls StmReader on your computer.            |
| Extracting files<br>C:\Program Files (x86)\Las | er iner/SoundTest-Master V1.0.6/StmReader/10 |

Umares GebH & Co KG

Installing the selected components ...

Cancel

| gy setup - Stinkader | Completing the StmReader Setup Wizard  Despets Induction Standard Standard | _ If driver not already pre-installed,<br>it can be launched from here. |
|----------------------|----------------------------------------------------------------------------------------------------|-------------------------------------------------------------------------|
| CA                   | Finish                                                                                                    |                                                                         |

Launch the driver and application before exit

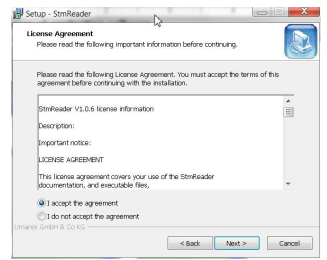

Read the license agreement.

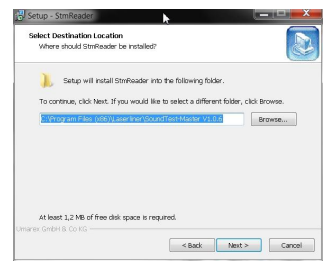

Program installation folder

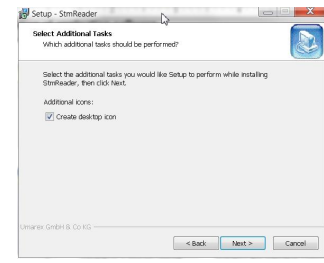

Check if a desktop icon is desired

# 2 First run

After successful installation, the application configures at first run.

You can start the program either from the Start-menu of the OS, or from the desktop-icon is you selected to create one on the user desktop.

### 2.1 Registration procedure

After first run the registration dialog appears.

The registration can be edited with user data and a key can be requested to receive important notifications on the application or updates.

If you don't want to register you can skip this dialog by pressing the "Continue" button.

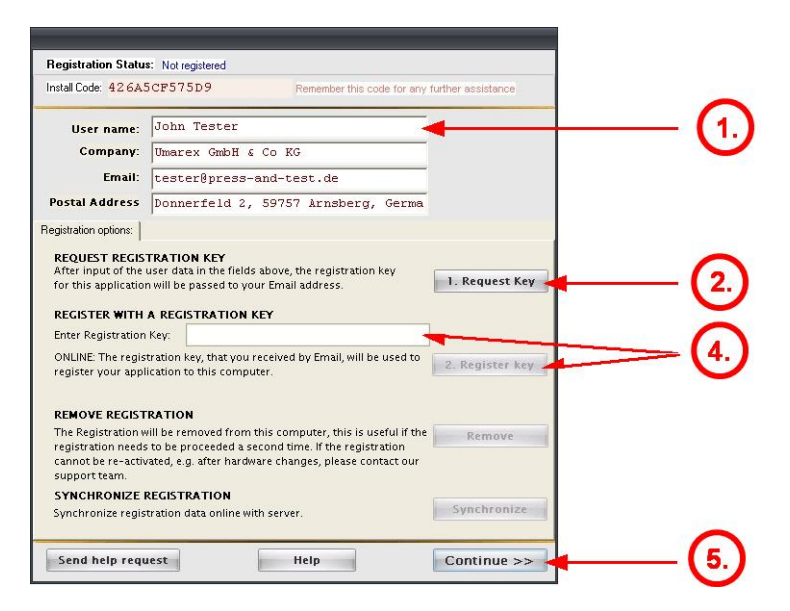

! The registration dialog needs a valid internet connection, if this is not available you can also send the registration data with the Install Code (top left) by standard mail.

### 2.1.1 Enter name and valid E-Mail adress

| User name:    | John Tester                         |
|---------------|-------------------------------------|
| Company:      | Umarex GmbH & Co KG                 |
| Email:        | tester@press-and-test.de            |
| ostal Address | Donnerfeld 2, 59757 Arnsberg, Germa |

Enter a valid E-Mail adress to receive the registration key.

| REQUEST REGISTRATION KEY                                               |                |
|------------------------------------------------------------------------|----------------|
| After input of the user data in the fields above, the registration key |                |
| for this application will be passed to your Email address.             | 1. Request Key |

Then press "Request key", to send the registration data to our server.

| Inform   | ation                                                                                                    | x |
|----------|----------------------------------------------------------------------------------------------------|---|
| <b>i</b> | Thank you very much.<br>Your registration is beeing processed.<br>You will receive an email with your Registration Key soon.<br>Please use this registration key to register your application |   |

This dialog notes that the registration was successful.

### 2.1.2 Receive a registration E-Mail from Laserliner server

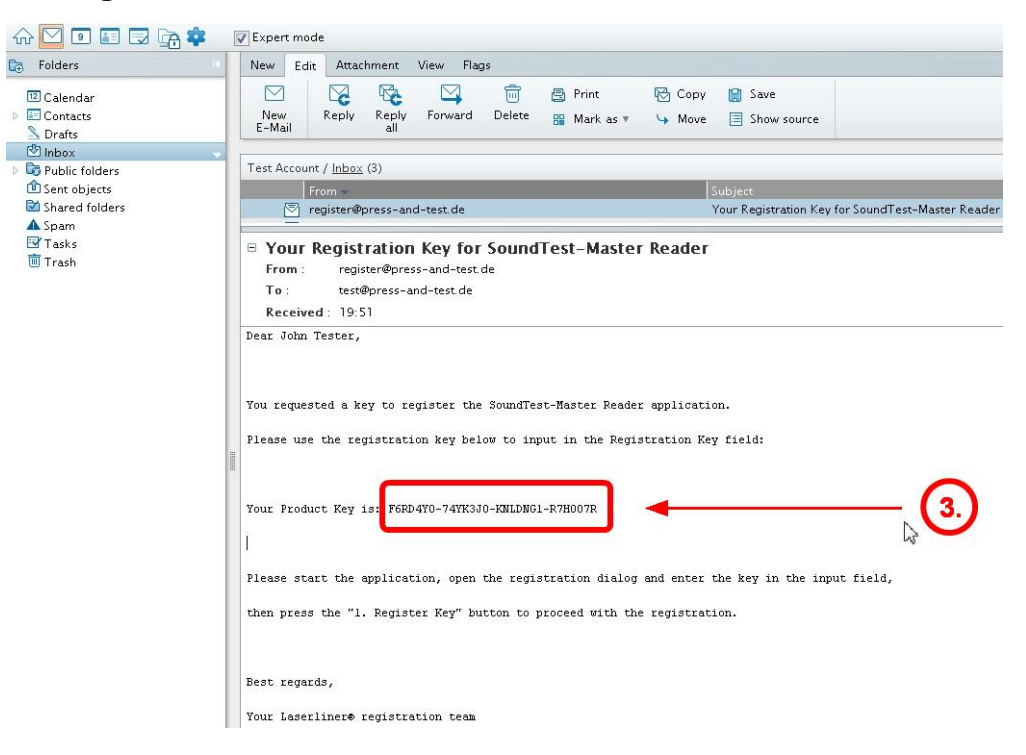

Copy and paste the "Registration key" into the Registration dialog, then press Register.

| REGISTER WITH A REGIS                                                                                                    | TRATION KEY<br>'6RD4Y0-74YK3JO-KNLDNG1-R7                   | 7H007R                  |                   |          |
|----------------------------------------------------------------------------------------------------|-------------------------------------------------------------|-------------------------|-------------------|----------|
| ONLINE: The registration keep                                                                                                    | ey, that you received by Email, will be u<br>this computer. | used to                 | 2. Register key 🔫 | <u> </u> |
| REMOVE REGISTRATION<br>The Registration will be ren<br>registration needs to be pr<br>cannot be re-activated, e.g<br>support team.<br>SYNCHRONIZE REGISTR<br>Synchronize registration d | Information x Key registered successfully CK CK CK CK CK    | l if the<br>in<br>: our | Remove            | Ŭ        |

# **3** Basic application concepts

# 3.1 Overview

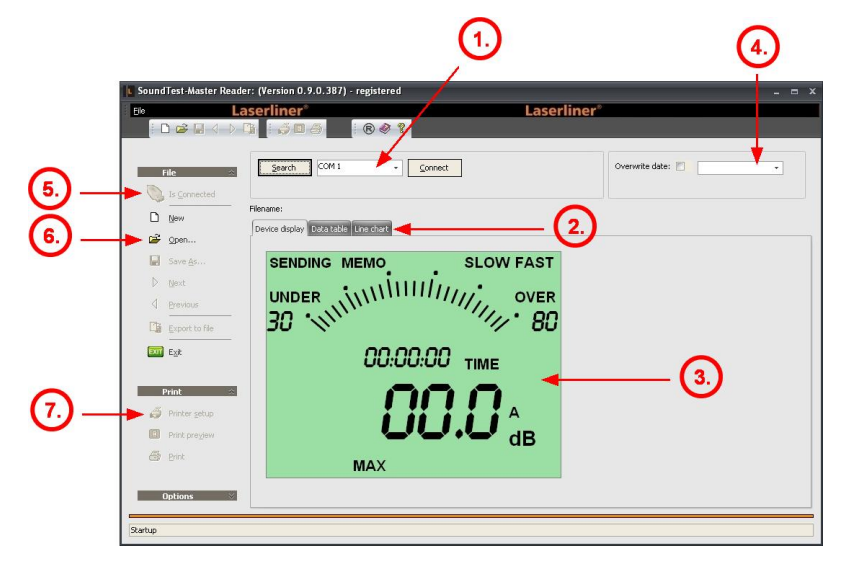

- 1.) Select the desired COM port and connect to a plugged instrument
- 2.) Select between the different views "Life view<sup>[10]</sup> ", "Table view<sup>[11]</sup>", "Chart view<sup>[11]</sup>"
- 3.) The "Life view 10" displays the actual status and values of the instrument (if instrument is connected and sending data)
- 4.) Additional parameter for data transfer
- 5.) Indicator of connected and sending instrument
- 6.) File management 12 for recorded data
- 7.) Print management 14 for the recorded data

# 3.2 Connecting the instrument

The SoundTest-Master has an unidirectional dataflow. That means the software cannot control the dataflow from the instrument, but the user has to enable sending lifedata at the instrument (SENDING mode) before recording data.

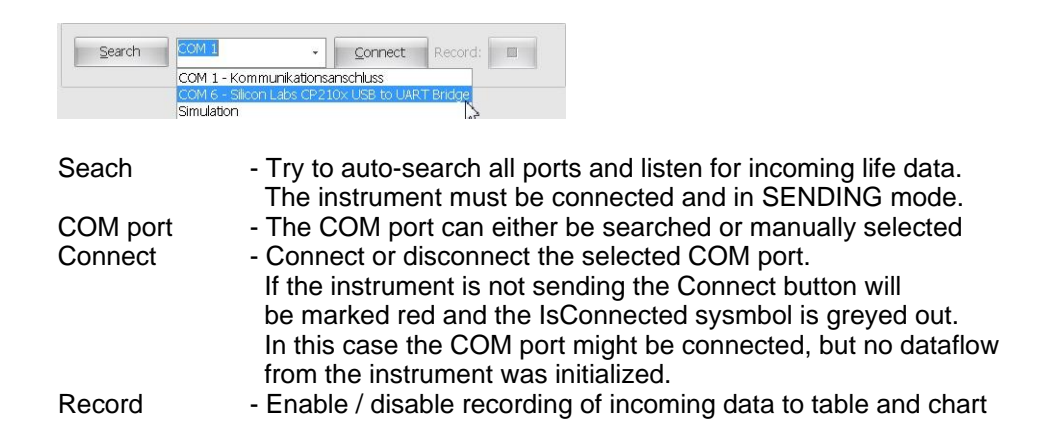

### Process Auto-Search: (example)

### Press Search

| Search stop COM 1                              | Start the search process                                   |
|------------------------------------------------|------------------------------------------------------------|
| COM1 checking                                  | Search all available COM ports                             |
| COM6 checking                                  | If COM port with correct signature found                   |
| COM6 found, instrument available and connected |                                                            |
|                                                | Instrument connected & data receiving                      |
| Search COM 6 Disconnect Record:                |                                                            |
| Seek COM 6   Connect Record:                   | If no COM port found or no data received (no SENDING mode) |

### Process maunal connection: (example)

Select a COM port and press Connect

| <u>S</u> eek | СОМ 6 | Disconnect Record:     |
|--------------|-------|------------------------|
| Search       | COM 6 | Disconnect     Record: |
| Seek         | COM 6 | Disconnect Record:     |

If instrument connected and data receiving Incoming data is recorded to table & chart

COM port available but no data received (no SENDING mode ?)

### 3.3 Data views

### 3.3.1 Life view

| SENDING |                                               |    | SLOW | !    |
|---------|-----------------------------------------------|----|------|------|
|         | <b>.</b> .                                    | -  | •    |      |
| 30 ·//Ì | <u>, , , , , , , , , , , , , , , , , , , </u> |    |      | • 80 |
|         | 21:08                                         | 28 | TIME |      |
|         |                                               |    |      |      |
|         | L                                             |    | 7    | A    |
|         |                                               |    |      | dB   |

SENDING: MEMO: if actual life data is received from the instrument if recorded data is received from the instrument

Use the date selection to overwrite the timestamp of the recorded data with the selected date.

Overwrite date: 🔽 09.04.2012 🔹

Refresh:

11

#### 3.3.2 **Table view**

| Timestamp           | Level [dB] | Freq | Time | Underflow | Overflow | RangeMin | RangeMax |
|---------------------|------------|------|------|-----------|----------|----------|----------|
| 09.04.2012 21:04:03 | 41,1       | A    | SLOW |           |          | 30       | 80       |
| 09.04.2012 21:04:02 | 42,6       | A    | SLOW |           | 1        | 30       | 8        |
| 09.04.2012 21:04:01 | 43,0       | A    | SLOW |           | 1        | 30       | 8        |
| 09.04.2012 21:04:00 | 43,7       | A    | SLOW | 1         | 1        | 30       | 8        |
| 09.04.2012 21:03:59 | 70,6       | A    | SLOW |           | (F)      | 30       | 8        |
| 09.04.2012 21:03:58 | 70,6       | A    | SLOW |           |          | 30       | 8        |
| 09.04.2012 21:03:57 | 70,2       | A    | SLOW | 1         | 1        | 30       | 8        |
| 09.04.2012 21:03:56 | 73,2       | A    | SLOW |           | 1        | 30       | 8        |
| 09.04.2012 21:03:55 | 74,4       | A    | SLOW |           |          | 30       | 8        |
| 09.04.2012 21:03:54 | 74,8       | A    | SLOW | 1         | <b></b>  | 30       | 8        |
| 09.04.2012 21:03:53 | 74,5       | A    | SLOW | 1         | 1        | 30       | 8        |
| 09.04.2012 21:03:52 | 71,3       | A    | SLOW | 0         | 1        | 30       | 8        |
| 09.04.2012 21:03:51 | 74,2       | A    | SLOW | (FT)      | 100      | 30       | 8        |

Clear table: Clears the complete data memory for table and chart. Refreshes the display.

#### 3.3.2.1 **Navigator**

The Navigator at the table bottom is used for data manipulation and filtering:

|    | 29.0 | 13.2 | 012 | 21:27 | :04 |   |   |   | 50, | 5 A |   |   |   | FAST |          | 30 | 80 |
|----|------|------|-----|-------|-----|---|---|---|-----|-----|---|---|---|------|----------|----|----|
|    | 29.0 | 3.2  | 012 | 21:27 | :05 |   |   |   | 55, | 2 A |   |   |   | FAST | <b>1</b> | 30 | 80 |
| 14 | 0.40 | ×    | 10  | f 138 |     | * | н | + | -   | *   | 4 | × | Ŧ |      |          |    |    |

- M Move data cursor to first data record
- M Move data cursor to the previous page
- Move data cursor to the previous data record
- X Move data cursor to the next data record
- Move data cursor to the next page
- M Move data cursor to last data record
- + Add a data record to the table manually
- Delete a data record from the table
- Edit the selected data record
- Sector Confirm the edited changes
- × Cancel the edited changes
- I Apply a user filter to the table

#### 3.3.3 **Chart view**

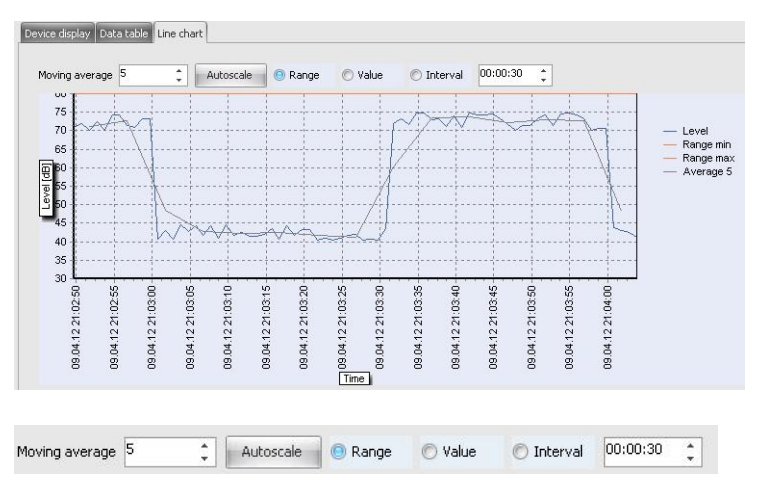

Moving average - Adds an additional averaging trendline to the chart (when set to 1 the average line is removed)

| Autoscale | - Forces a redraw of the following scaling options                         |
|-----------|----------------------------------------------------------------------------|
| Range     | - Scales over the full data range (including Min/Max levels)               |
| Value     | <ul> <li>Scales over the full data range (only the level curve)</li> </ul> |
| Interval  | <ul> <li>Scales over a defined time-ramnge from the last value</li> </ul>  |
|           |                                                                            |

### 3.4 Load and save files

### 3.4.1 File manipulation

- New

   Den...

   Save As...

   Next

   Previous

   Export to file

   Expt
- New (file): Clear the actual document and prepare for a new data file
- Load (file): Selects and loads an existing data file from local drive
- Save as (file) Saves the actual document to the local drive
- Next (file) Selects and loads the next file in the actual folder
- Previous (file) Selects and loads the previous file in the actual folder
- Export to file Exports 12 the actual document to CSV or XML format

### 3.4.2 Export document

Configuration of the export parameters.

| elimiter: ; Quote                    | : " For          | rmat: Comm     | a separat | ed file (*.csv;*. | txt) 🔹   | Export with header |     |
|--------------------------------------|------------------|----------------|-----------|-------------------|----------|--------------------|-----|
| Column                               | FieldNo          | Size           | Export    | UseQuote          |          |                    |     |
| RecId                                | 0                | 4              |           |                   |          |                    |     |
| Timestamp                            | 1                | 8              | 7         | 1                 |          |                    |     |
| Level [dB]                           | 2                | 8              | <b>V</b>  |                   |          |                    |     |
| Underflow                            | 3                | 2              | <b>V</b>  | <b></b>           |          |                    |     |
| Overflow                             | 4                | 2              | V         |                   |          |                    |     |
| AC                                   | 5                | 4              | V         |                   |          |                    |     |
| TI                                   | 6                | 4              | V         |                   |          |                    |     |
| Freq                                 | 7                | 21             | V         | V                 |          |                    |     |
| Time                                 | 8                | 21             | 7         | V                 |          |                    |     |
| RangeMin                             | 9                | 2              | V         |                   |          |                    |     |
| RangeMax                             | 10               | 2              | V         |                   |          |                    |     |
| arget file:<br>ilename: NewFile3.csv |                  |                |           |                   |          | Ext.: .csv         | • 🖙 |
| ile path: C:\Dokumente u             | und Einstellung: | en\All Users\E | )okument  | e\Laserliner\Stm  | nReader\ |                    |     |

#### Delimiter Quote

Format

Field no

Size

- Defines the actual column delimiter character in the output CSV file
- Defines the actual column quote character in the output CSV file
- Selectes the available export foirmats (CSV, XML, ...)

#### Column parameters: Column - Na

- Name of the underlying dataset columns
- The index of the underlying dataset columns
- Size of the columns datatype
- Export
- Choose which selection of columns should be exported
- UseQuote
- Choose which selection of columns should be exported
   Choose which selection of columns should be quoted
   (In the header all columns are quoted)
  - (In the header all columns are quoted)

Select filename with file extension and press the Export button to export the whole dataset:

| Delimiter: ; Quote                | : " Fo        | rmat: Comma    | a separat | ed file (*.csv;*.b | (t) 👻 Export with header |
|-----------------------------------|---------------|----------------|-----------|--------------------|--------------------------|
| Column                            | FieldNo       | Size           | Export    | UseQuote           |                          |
| RecId                             | 0             | 4              | 1         |                    |                          |
| Timestamp                         | 1             | 8              | V         | V                  |                          |
| Level [dB]                        | 2             | 8              | V         |                    | N                        |
| Underflow                         | 3             | 2              | V         | E                  | 45                       |
| Overflow                          | 4             | 2              | V         | E                  |                          |
| AC                                | S             | 4              | V         | E                  |                          |
| П                                 | 6             | 4              | V         |                    |                          |
| Freq                              | 7             | 21             | V         | V                  |                          |
| Time                              | 8             | 21             | V         | V                  |                          |
| RangeMin                          | 9             | 2              | V         | E                  |                          |
| RangeMax                          | 10            | 2              | V         |                    |                          |
| arget file:<br>Hename: Test05.csv |               |                |           |                    | Ext.: .csv 🔹 📷           |
| ile path: C:\Users\Public         | ¦Documents\µa | serliner \StmR | eader\    |                    |                          |

# 3.5 Filter data

### 3.5.1 Open and edit a data filter

In the table view the filter symbol [ 🗷 ] is used to open a custom filter.

| Filter builder -                                                  | [untitled.flt]                                                           |         |  | x |
|-------------------------------------------------------------------|--------------------------------------------------------------------------|---------|--|---|
| ilter AND <root> Level [dB] is Level [dB] is Level [dB] is</root> | <u>greater than</u> 70<br>less than or equal to<br>o add a new condition | 80<br>1 |  |   |
|                                                                   |                                                                          |         |  |   |
|                                                                   |                                                                          |         |  |   |
|                                                                   |                                                                          |         |  |   |

| Add new   | <ul> <li>to add and edit a new filter condition</li> </ul>      |
|-----------|-----------------------------------------------------------------|
| Open      | <ul> <li>to open previously saved filter definitions</li> </ul> |
| Save as   | - to save the actual filter definition to the local drive       |
| Apply; OK | - to apply the filter to the dataset and finish the dialog      |

A complex filter term can be constructed by adding group terms:

| 🎦 Filter builder - [untitled.flt]                                                                                                    | ×               |
|----------------------------------------------------------------------------------------------------|-----------------|
| Filter AND <root> Filter AND <root> Filter AND </root> Filter AND </root> Filter AND  Filter AND <td>Ĩ</td> | Ĩ               |
| Open Save As                                                                                                    | OK Cancel Apply |

# 3.6 Print table and chart reports

### 3.6.1 Overview

|   | Print         |
|---|---------------|
| 3 | Printer setup |
|   | Print preview |
| 4 | Print         |

The print system activates the right report type according to the selected view. The reports can be previewd and set up with the Print preview function.

For table view the table report is shown:

| Lert. 12,7 mm       | 19971 12   | Trong D | laht. | 12.7 mm   | Cottom   | 12.7 mm Ho: | devi 6 d m  | n Englary 6 d mm |
|---------------------|------------|---------|-------|-----------|----------|-------------|-------------|------------------|
|                     |            | Z mm R  | igne  | 12,7 mm   | soccom:  | 12,7 mm nea | suer: 0,4 m | n rooter: 0,4 mm |
|                     |            |         |       |           |          |             |             |                  |
|                     |            |         |       |           |          |             |             |                  |
|                     |            |         |       | NewFile   | 3 dat    |             |             |                  |
|                     |            |         |       | I WIT IN  | Juar     |             |             |                  |
| _                   |            | _       | 1     |           |          |             |             |                  |
| Timestamp           | Level [dB] | Freq    | Time  | Underflow | Overflow | RangeMin    | RangeMax    |                  |
| 09.04.2012 21:13:59 | 70,5       | A .     | SLOW  |           |          | 30          | 80          |                  |
| 09.04.2012 21:13:58 | /1,8       | A .     | SLOW  |           |          | 30          | 80          |                  |
| 09.04.2012 21:13:57 | 72,8       | A .     | SLOW  |           |          | 30          | 08          |                  |
| 09.04.2012 21:13:56 | 70,7       | A .     | SLOW  |           |          | 30          | 80          |                  |
| 09.04.2012 21:13:55 | 70,1       | A .     | SLOW  |           |          | 30          | 80          |                  |
| 09.04.2012 21:13:54 | 74,8       | A       | SLOW  |           |          | 30          | 80          |                  |
| 09.04.2012 21:13:53 | 71,6       | A .     | SLOW  |           |          | 30          | 00          | 1                |
| 09.04.2012 21:13:52 | 74,6       | A .     | SLOW  |           |          | 30          | 08          |                  |
| 09.04.2012 21:13:51 | 73,7       | A .     | SLOW  |           |          | 30          | 00          |                  |
| 09.04.2012 21:13:49 | 72,9       | A .     | SLOW  |           |          | 30          | 00          |                  |
| 09.04.2012 21:13:40 | 71,0       | ~       | SLOW! |           |          | 30          | 00          | 1                |
| 09.04.2012 21:13:47 | 72,0       | A .     | SLOW  |           |          | 30          | 80          |                  |
| 09.04.2012 21:13:46 | 74,5       | 0       | SLOW  |           |          | 30          | 80          |                  |
| 00 04 2012 21-13:44 | 74.5       |         | SIOW  |           |          | 30          | 80          |                  |
| 09 04 2012 21-13-43 | 74.4       | 4       | SIOW  |           |          | 30          | 80          |                  |
| 09.04.2012 21:13:42 | 72.6       | A       | SIOW  |           | H        | 30          | 80          |                  |
| 09.04.2012 21:13:41 | 70,4       | A       | SLOW  | -         |          | 30          | 80          |                  |
| 09.04.2012 21:13:40 | 71.9       | A       | SLOW  |           |          | 30          | 80          |                  |
| 09 04 2012 21-13:39 | 72.3       | 4       | SIOW  |           |          | 30          | 80          |                  |
|                     | 70,1       | A       | SIOW  |           |          | 30          | 80          |                  |
| 19.04.2012 21:13:38 | .0,1       |         |       |           |          | 50          | 00          |                  |

For the chart view the chart report is shown:

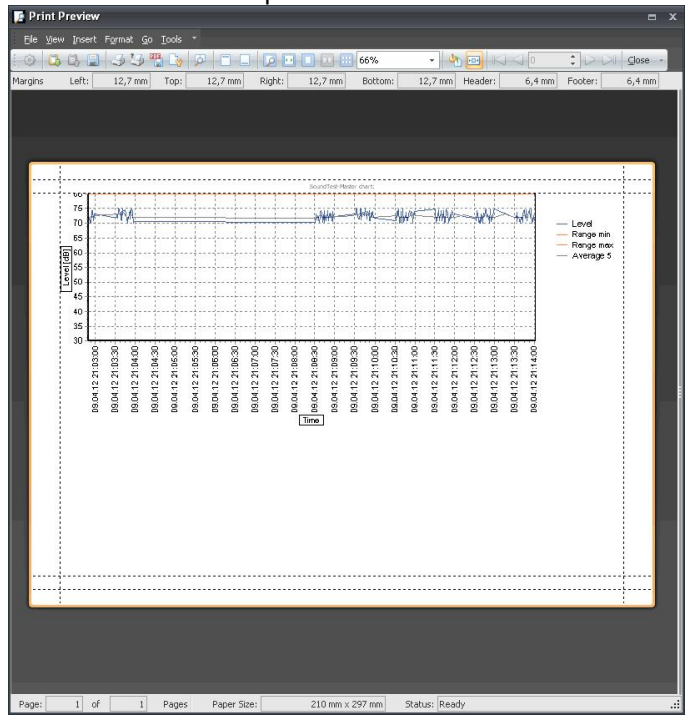

### 3.6.2 Report options

| Eile | <u>V</u> iew <u>I</u> nsert | Format <u>G</u> o <u>T</u> ools | <b>T</b> |     |             |  |
|------|-----------------------------|---------------------------------|----------|-----|-------------|--|
| : 0  |                             | 33 🖫 🔖                          |          | 66% | - 🔸 🔤 🖂 🔾 0 |  |

Load/Save:Active report can be stored and re-loaded from local harddrivePrintActive report can be printed from the report print previewExport to PDFActive report can be exported as PDF file, with additional PDF options:

| port Pages Document Information Security                                                                                                    | Export Pages Document Information Security                                                                                                    |
|----------------------------------------------------------------------------------------------------|----------------------------------------------------------------------------------------------------|
| xport Settings                                                                                                    | e Al                                                                                                    |
| Compressed                                                                                                    | Current Page                                                                                                    |
| Embed Fonts                                                                                                    | © <u>P</u> ages:                                                                                                    |
| Use CID Fonts                                                                                                    | Enter page number and/or page ranges                                                                                                    |
| Use JPEG Compression for Images                                                                                                    | separated by commas. For example: 1,3,5-12.                                                                                                    |
| <u></u>                                                                                                    |                                                                                                    |
| Max Compression Max Quality                                                                                                    |                                                                                                    |
| Open After Export                                                                                                    |                                                                                                    |
| OK Caller                                                                                                    | Curico Curico                                                                                                    |
| Export Options X                                                                                                    | PDF Expert Options                                                                                                    |
| Export Options X out Bages Document Information Security                                                                                                    | PDF Export Options Export Deges Document Information Security                                                                                                    |
| xport Options x ant Eages Document Information) Security le NewReport                                                                                                    | PDF Export Options Export Dages Document Information Security Enabled Control Children                                                                                                    |
| xport Options x art Pages Document Information Security le NewReport thor                                                                                                    | PDF Export Options Export Pages Document Information Security Enabled Security Settings                                                                                                    |
|                                                                                                    | PDF Export Options Export Pages Document Information Security Enabled Security Settings User Password:                                                                                                    |
| xport Options x ant Eages Document Information Security le NewReport thor bject                                                                                                    | PDF Export Options  Export Pages Document Information Security  Enabled Security Settings User Password: Owner Password:                                                                                                    |
|                                                                                                    | PDF Export Options  Export Descent Information Country  Export Descurity Settings User Password: Owner Password: Method: RC4: 128 Bit                                                                                                    |
| caller      caller      c | PDF Export Options Export Degrees Document Information Security Enabled Security Settings User Password: Owner Password: Method: RC4: 128 Bit V Allow Print                                                                                                    |
| xport Options x at Pages Document Information Security le NewReport thor bject bject setor XPMUser                                                                                                    | PDF Export Options  Export Dages Document Information Security  Enabled Security Settings User Password: Owner Password: Owner Password: Method: RC4: 123 BR  Allow Print Allow Changing the Document:                                                                                                    |
|                                                                                                    | PDF Export Options  Export Pages Document Information Security  Enabled Security Settings User Password: Owner Password: Method: RC4: 128 Bit Allow Print Allow Content Copying and Extraction.                                                                                                    |
|                                                                                                    | PDF Export Options  Export Pages Document Information Security  Enabled  Security Settings User Password: Owner Password: Owner Password: Method: REG4: 128 Bit Allow Changing the Document Allow Changing the Document Allow Content: Copying and Extraction Allow Content: Copying and Extraction Allow Content: Soping and Extraction Allow Content: Soping and Extraction                       |
|                                                                                                    | PDF Export Options  Export Degrees Document Information Security  Enabled Security Settings User Password: Owner Password: Owner Password: Method: RC4: 128 Bit Allow Changing the Document Allow Content Copying and Extraction Allow Content Copying and Extraction Allow Content Assembly Allow Document Assembly                                                                                |
|                                                                                                    | PDF Export Options       Export Descent Information       Export Descent Information       Export Security       Enabled       Security Settings       User Password:       Owner Password:       Owner Password:       Allow Changing the Document       Allow Content Copying and Extraction       Allow Content Assembly       Allow Document Assembly       Allow Printing with High Resolution |

Zoom optionsTo fit document to paper, to print and view on one or several pages.Title optionAllows adding a report title

Footnote option Allows adding report footnotes

15

# Index

# - A -

Application6, 9Apply filter13Autoscale11Auto-Search9

# - B -

Basic concepts9Basic procedures2

# - C -

Chart report 14, 15 Chart view 11 Check COM port 5 Column 12 Connect 3 Connect instrument 2 Connecting 9 Connector 2, 3

# - D -

Dataset 13 Delete 11 Delimiter 12 Desktop icon 7 Document 12, 13 Driver Installer 3 DVD 2 DVD contents 2

# - E -

Edit 11 Export document 12 Export to PDF 15

# - F -

Field no 12 File management 12 Filter 11, 13 First run 7 Footnote 15 Format 12

# - H -

Hardware dialog 4 Hardware panel 5

### - | -

Install menu 2 Installation 2, 3 Installation software 6 Installation USB 3, 4, 5 Internet connection 7 Interval scale 11

# - L -

Life data 10 Life view 10 Load 12 Logo Test 4

# - N -

Navigator 11

# - 0 -

Old driver 3

# - P -

Parameters 12 PDF export 15 Plug connector 3 Print management 14, 15 Print preview 14, 15

# - Q -

Quote 12

# - R -

Range scale11Recorded data10Register key8Registration mail7, 8Registration procedure7, 8Reports14, 15Request key7RS232 Adapter2

# - S -

Save 12 Search COM port 9 Select COM port 3 Send data 9 Sending life data 10 SENDING mode 9 Sending recorded data 10 Size 12 Start install menu 2 Start menu 7

# - T -

```
Table report14, 15Table view11Title15
```

### - U -

Uninstall driver 3 USB 3, 4, 5 USB Adapter 2 UseQuote 12 User data 7

# - V -

Value scale 11 Views 10, 11

# - W -

Windows hardware dialog 4 Windows Logo Test 4

### - Z -

Zoom 15